## Viewing / Paying Campus Parking Tickets

It is the responsibility of the vehicle driver to pay any tickets (infractions) received on campus. Parking tickets can be paid online using a credit card; pay by cash or debit card in person at the **Parking Office\*.** 

To view / pay parking tickets received on campus using the online Parking Portal follow the steps below:

- 1. Go to <u>www.uwo.ca/parking</u>
- 2. Hover over **'Infractions'** from the menu along the top, and then click on **'Pay Infraction'** from the dropdown menu.

| INFRACTIONS -       | SERVIO |
|---------------------|--------|
| Pay Infraction      |        |
| Appeal Infraction   |        |
| Towed Vehicles      |        |
| Parking Regulations |        |
| Academic Seals      |        |

3. Click 'Pay Parking Violations Online' from the middle of the screen.

## PAY PARKING VIOLATION ONLINE

- 4. Enter your license plate in the 'Plate Number' field (no spaces).
  - a. Click **'Search Citations'** and all citations for this vehicle will be displayed.

| CITATIONS       |      |
|-----------------|------|
| sitation number |      |
| itate           | -OR- |
| ONTARIO         | ] [  |
|                 |      |

5. Select ticket to be paid and click 'Add to Basket.'

| 17_201206722 | Unpaid | \$##.## | 2019/04/15 | ABC**** | HURON FLATS<br>STUDENT LOT | Appeal | Add to Basket |  |
|--------------|--------|---------|------------|---------|----------------------------|--------|---------------|--|
|--------------|--------|---------|------------|---------|----------------------------|--------|---------------|--|

6. Click 'Shopping Cart' from the top of the window, and then click 'Pay Now.'

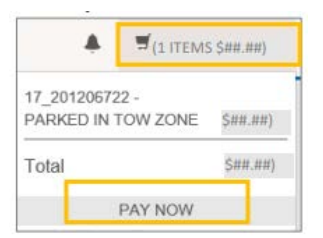

7. Click 'Next' under Checkout.

|               | Cancel Purchase Add Infractions |  |
|---------------|---------------------------------|--|
|               | Checkout                        |  |
| Email Address |                                 |  |
|               |                                 |  |
|               | Next>>                          |  |

**<u>TIP:</u>** if you have additional tickets to pay you can click **'Add Infractions'** and repeat steps #5 and 6, first.

8. Click 'Next' again to move to the payment window

<u>Note</u>: you may see information regarding Payroll Deduction at the top of the screen, this is default text and is not related to payment of tickets.

- 9. Enter credit card details to pay for the ticket online.
  - a. click 'Process Transaction' to finalize payment.

A confirmation message will appear once payment goes through, and you will receive a confirmation email.

| Payme                               | nt Details                                                                                                    |                                                                       |
|-------------------------------------|----------------------------------------------------------------------------------------------------|-----------------------------------------------------------------------|
|                                     | Transaction Amount: \$35.00 (CAD)                                                                                                    |                                                                       |
|                                     | Order ID: 312d5acc-aa23-4662-b64a-f2ca9dc3df35                                                                                                    |                                                                       |
| Please c<br>Do not p                | omplete the following details exactly as they appear on your card.<br>It spaces or hyphens in the card number.                                                              |                                                                       |
|                                     | Cardholder Name*:                                                                                                    | 1                                                                     |
|                                     | Card Number*:                                                                                                    |                                                                       |
|                                     | Expiry Date (MMYY)*:                                                                                                    |                                                                       |
|                                     | Card Security Code*:                                                                                                    |                                                                       |
| Click 'Pro<br>button af<br>may resu | cess Transaction' to charge your card. Only click the button once. Usi<br>er you press the 'Process Transaction' button will not stop the transac<br>It in a double charge. | ng the 'Back', 'Refresh' or 'Cancel'<br>tion from being processed and |
|                                     | Process Transaction                                                                                                    | Cancel Transaction                                                    |

\*For Parking Services location and hours of operation please visit https://www.uwo.ca/parking/